## **Uploading Your Video to Kaltura**

Please see the following instructions for uploading your video to Kaltura and retrieving the oEmbed link. Remember to come to virtual office hours in the Learning Without Walls Moodle course for help!

Watch the video tutorial: <u>https://barabus.tru.ca/kaltura/uploadvideo.mp4</u>

## Upload your video

**Note:** When I am uploading videos, I have a better experience when using Google Chrome as a bowser.

- 1. In a new tab go to <u>https://media.tru.ca/</u>
- Click the Login link on the right then select Login from the pop-up menu. Use your TRU credentials (the same username and password you login to Moodle with) to login.
- 3. Click + Add New (located on the left side of your username) then select Media Upload.

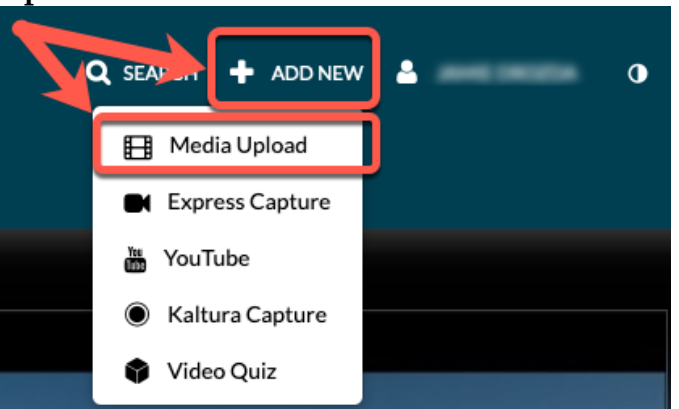

- 4. On the next screen drag and drop your video to upload or navigate to the file by clicking the **Choose a file to upload** button.
- 5. If necessary, update the videos name, it will default to the file name.
- 6. Scroll down and set the *Publishing Status* to **Unlisted**.

Publishing Status:
O
Private - Media page will be visible to the content owner only.

Image: Content owner only.
Image: Content owner only.

Image: Content owner owner ow

7. Click Save.

## Get the oEmbed code

3.

1. If you are on the same screen, click **Go To Media** 

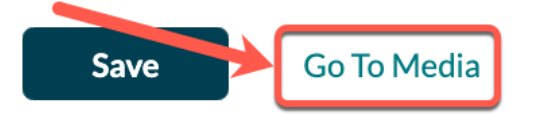

Go To My Media

If you navigated away, login if you logged out, hover over your username and select My Media then click the title of your video.

2. Scroll down past the video and click **Share** 

| Detay                                                                          | Share              | ۹                |                 |          |              |
|--------------------------------------------------------------------------------|--------------------|------------------|-----------------|----------|--------------|
| Click the oEmbed tab and copy the URL<br>Link to Media Page Ember oEmbed Email |                    |                  |                 |          |              |
| https://media.tru.o                                                            | ca/id/0_isrinxxq?w | idth=608&height= | =402&playerId=2 | 23449441 | Copy the UKL |

4. Paste the copied URL into the video upload interface, then submit!